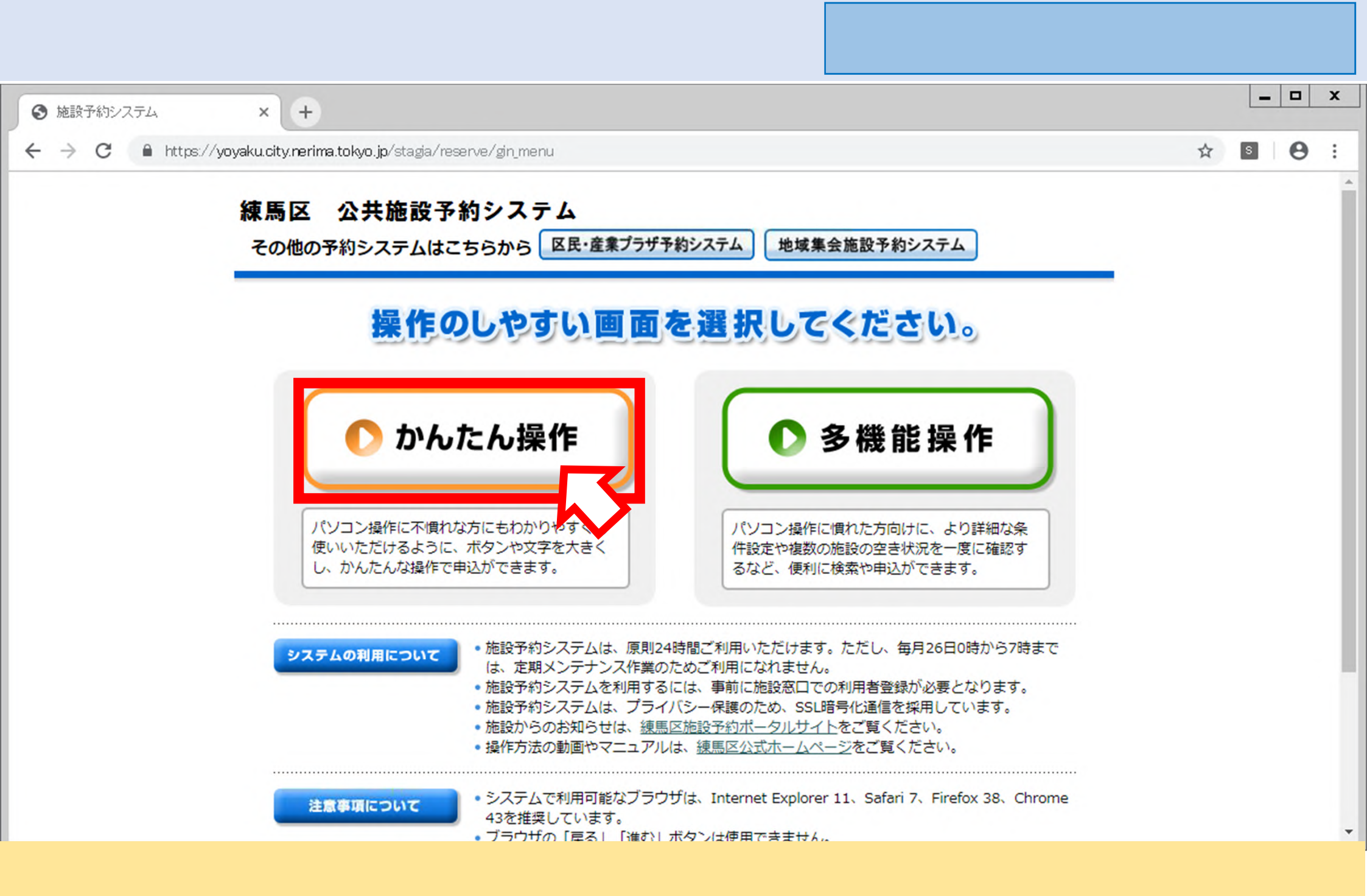

・「かんたん操作」を選択してください。

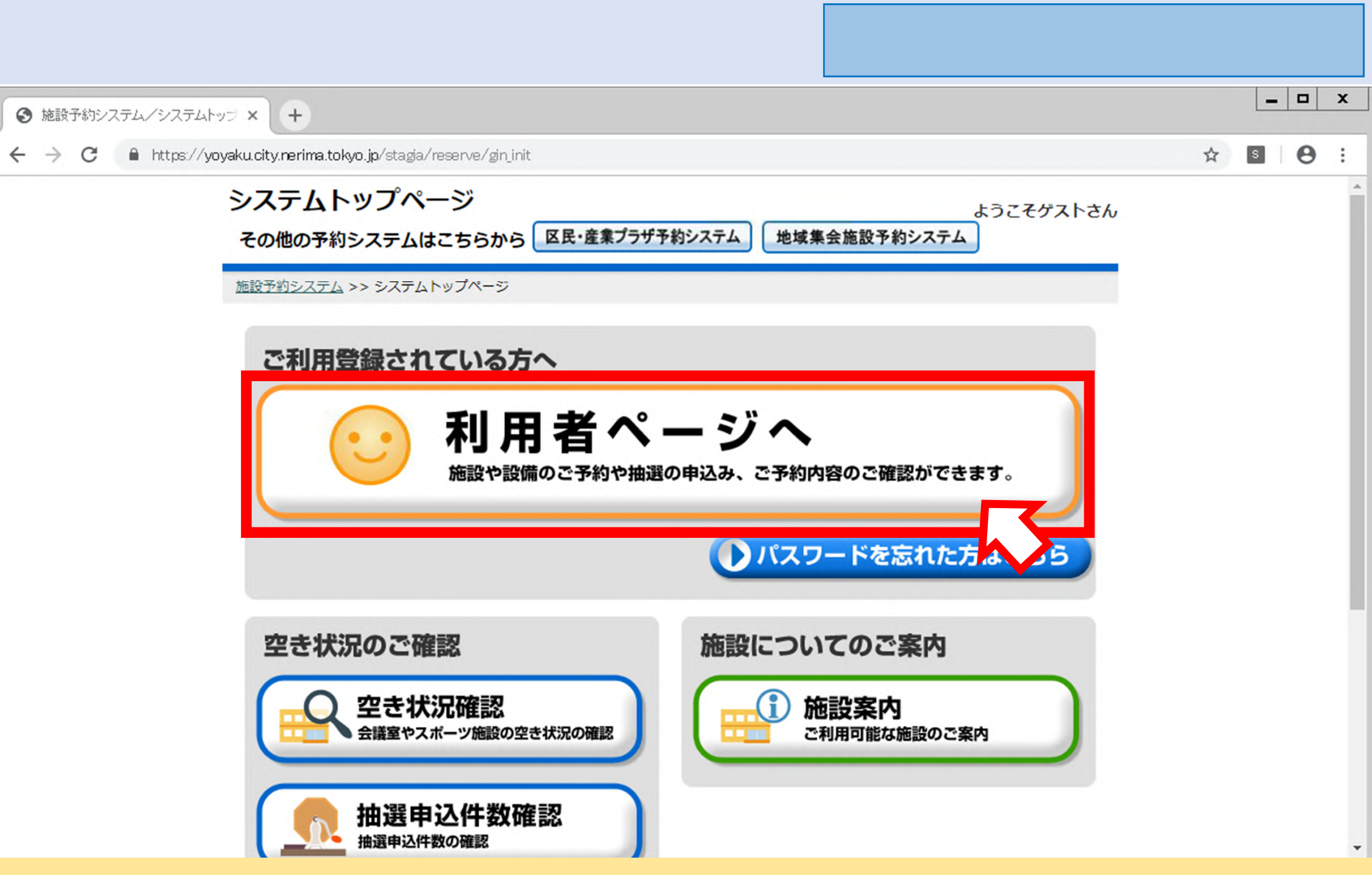

・「利用者ページへ」を選択してください。

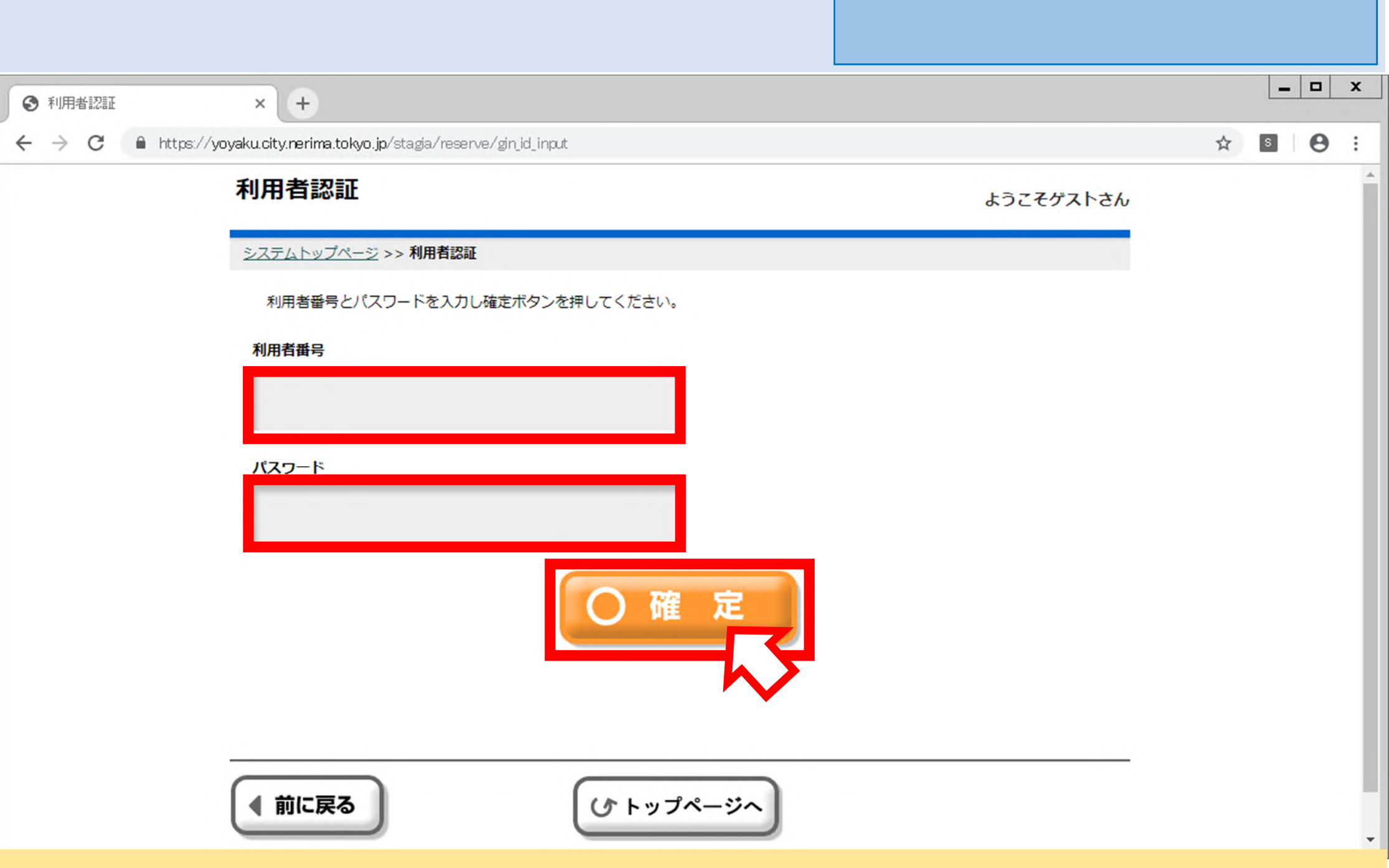

・「利用者番号(=カード番号)」と「パスワード」を入力し、確定(ログイン)してください。

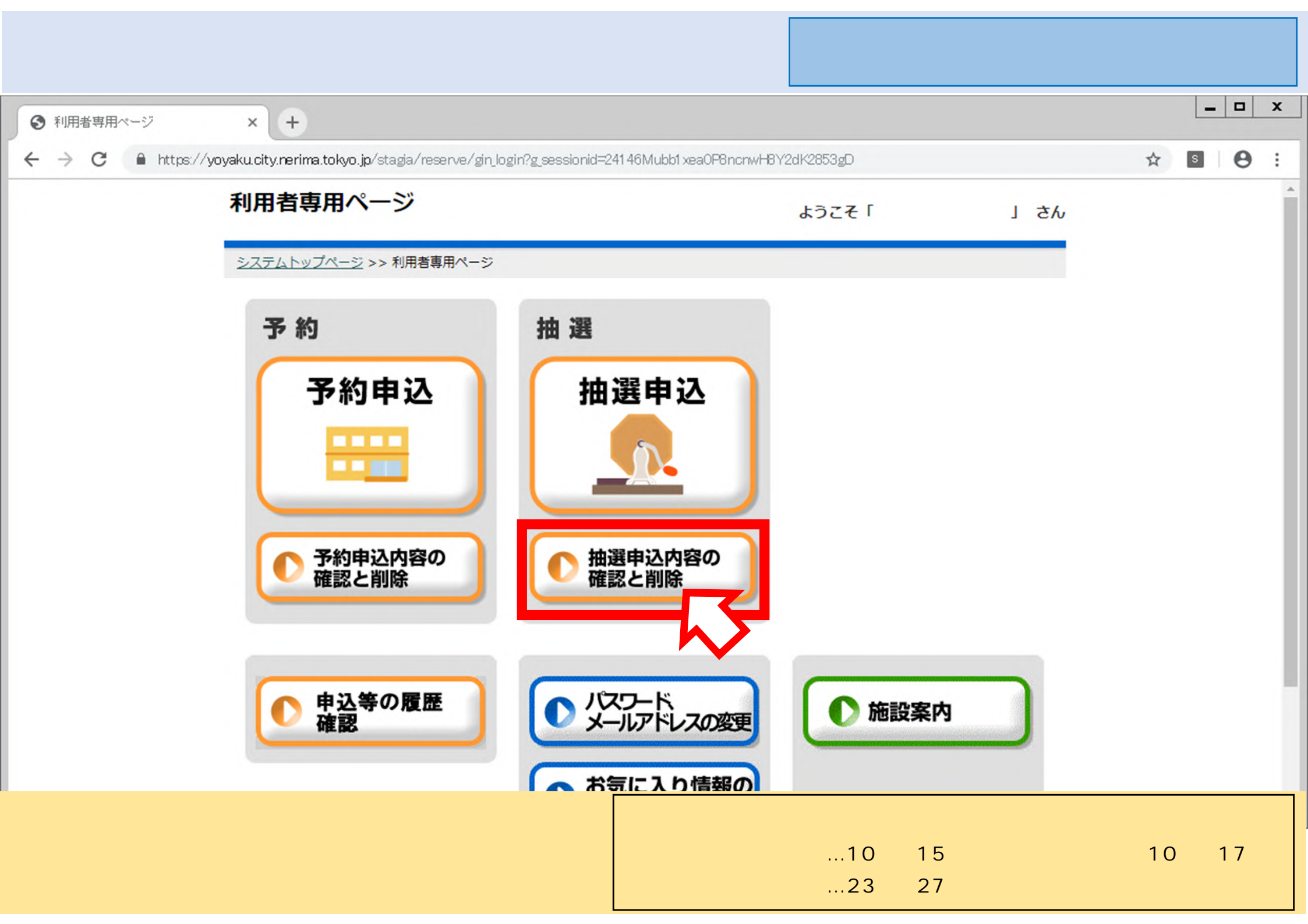

| 5 抽選申込座           | 練馬区公共がスカ                | も設予約システム<br>ペーツ施設 当選          | 、操作下<br>申請 約                                   | て二:<br>高                            | ュアノ  | ۲            |                    |           |   |   |   |
|-------------------|-------------------------|-------------------------------|------------------------------------------------|-------------------------------------|------|--------------|--------------------|-----------|---|---|---|
| ★ 練馬区公式ホームページ     | × ③ 抽透                  | 建中込内容一覧                       | × +                                            |                                     |      |              |                    |           | - |   | x |
| ← → C 🔒 https://y | yoyaku.city.nerima.t    | okyo.jp/stagia/i              | reserve/gin_s_c_list                           |                                     |      |              |                    | ☆         | S | Θ | : |
|                   | 抽選申込                    | 内容一覧                          |                                                |                                     |      | ようこそ         | さん                 |           |   |   | - |
|                   | 利用者専用ペー                 | <u>ジ</u> >> 抽選申込・             | 一覧(抽選一覧)                                       |                                     |      |              |                    |           |   |   |   |
|                   | すべての当<br>個別に確定<br>設備申込が | 選を確定する場<br>する場合は、当<br>ある場合は、有 | 合は、一括当選申請ボタン;<br>選申請ボタンまたは該当の;<br>を押して設備の当落を確認 | を押してください。<br>部屋名称を押してくださ<br>してください。 | 5670 |              |                    |           |   |   | l |
|                   | 日付                      | 時間                            | 部屋名称                                           | 申込番号<br>目的                          | 設備申込 | 申込<br>音条件 状態 | 「落選」の場合<br>作業はありませ | 、必要<br>ん。 | な |   |   |
|                   | 08/18<br>(日)            | 09:00<br>~<br>12:00           | 練馬総合運動場公<br>園陸上競技場 全<br>面                      | 1-72-201908-<br>01<br>サッカー          |      | 落。選          |                    |           |   |   |   |
|                   | 08/01<br>(木)            | 09:00<br>~<br>12:00           | 練馬総合運動場公<br>園陸上競技場 全<br>面                      | 1-72-201908-<br>02<br>サッカー          |      | 当選           | 選択                 |           |   |   |   |
|                   |                         |                               |                                                |                                     |      |              | $\sim$             |           |   |   |   |
|                   | ● 前に戻                   | 3                             | G                                              | 利用者ページへ                             | )    |              |                    |           |   |   |   |
| ・当落結果が表示          | されます。                   |                               |                                                |                                     |      |              |                    |           |   |   |   |
| ・『当選』した申述         | ∆を選択して                  | てください                         | ۱.                                             |                                     |      |              |                    |           |   |   |   |

| 6 抽選申込座           | 練馬区公共施設<br>スポー          | 予約シスラ<br>ツ施設 当                | ・ム操作<br>選申請 約                                     | マニ <i>ニ</i><br>肩                    | ュアノ | <b>١</b> |    |   |   |   |   |
|-------------------|-------------------------|-------------------------------|---------------------------------------------------|-------------------------------------|-----|----------|----|---|---|---|---|
|                   | × ③ 抽選                  | 伸込内容一覧                        | × +                                               |                                     |     |          |    |   | - |   | x |
| ← → C 🔒 https://y | yoyaku.city.nerima.t    | okyo.jp/stagia/               | /reserve/gin_s_c_list                             |                                     |     |          |    | ☆ | S | Θ | : |
|                   | 抽選申込                    | 内容一覧                          |                                                   |                                     |     | ようこそ     | さん |   |   |   | 1 |
|                   | 利用者専用ペー                 | ジ >> 抽選申込                     | 」一覧(抽選一覧)                                         |                                     |     |          |    |   |   |   |   |
|                   | すべての当<br>個別に確定<br>設備申込が | 選を確定する場<br>する場合は、当<br>ある場合は、有 | 号合は、一括当選申請ボタン;<br>当選申請ボタンまたは該当の;<br>すを押して設備の当落を確認 | を押してください。<br>部屋名称を押してくださ<br>してください。 | 61. |          |    |   |   |   |   |
|                   | 日付                      | 時間                            | 部屋名称                                              | 申込番号<br>目的                          | 設備申 | レ 申込     |    |   |   |   |   |
|                   | 08/18<br>(日)            | 09:00<br>~<br>12:00           | 練馬総合運動場公<br>園陸上競技場 全<br>面                         | 1-72-201908-<br>01<br>サッカー          |     | 落選       |    |   |   |   |   |
|                   | 08/01<br>(木)            | 09:00<br>~<br>12:00           | 練馬総合運動場公<br>園陸上競技場 全<br>面                         | 1-72-201908-<br>02<br>サッカー          |     | 当選       | 選択 |   |   |   |   |
|                   |                         | 選申請                           | ۲<br>۲                                            | ) 当選辞退<br>利用者ページへ                   | )   |          |    |   |   |   |   |
| ・「ヨ进中丽」を知         | 芸扒し ( ∖ /               | ことい。                          |                                                   |                                     |     |          |    |   |   |   |   |

当選した申込をキャンセルする場合は「当選辞退」を選択してください。なお、抽選結果確定期間中に「当選申請」 の操作を行わなかった場合は、「当選辞退」をしたことになります。

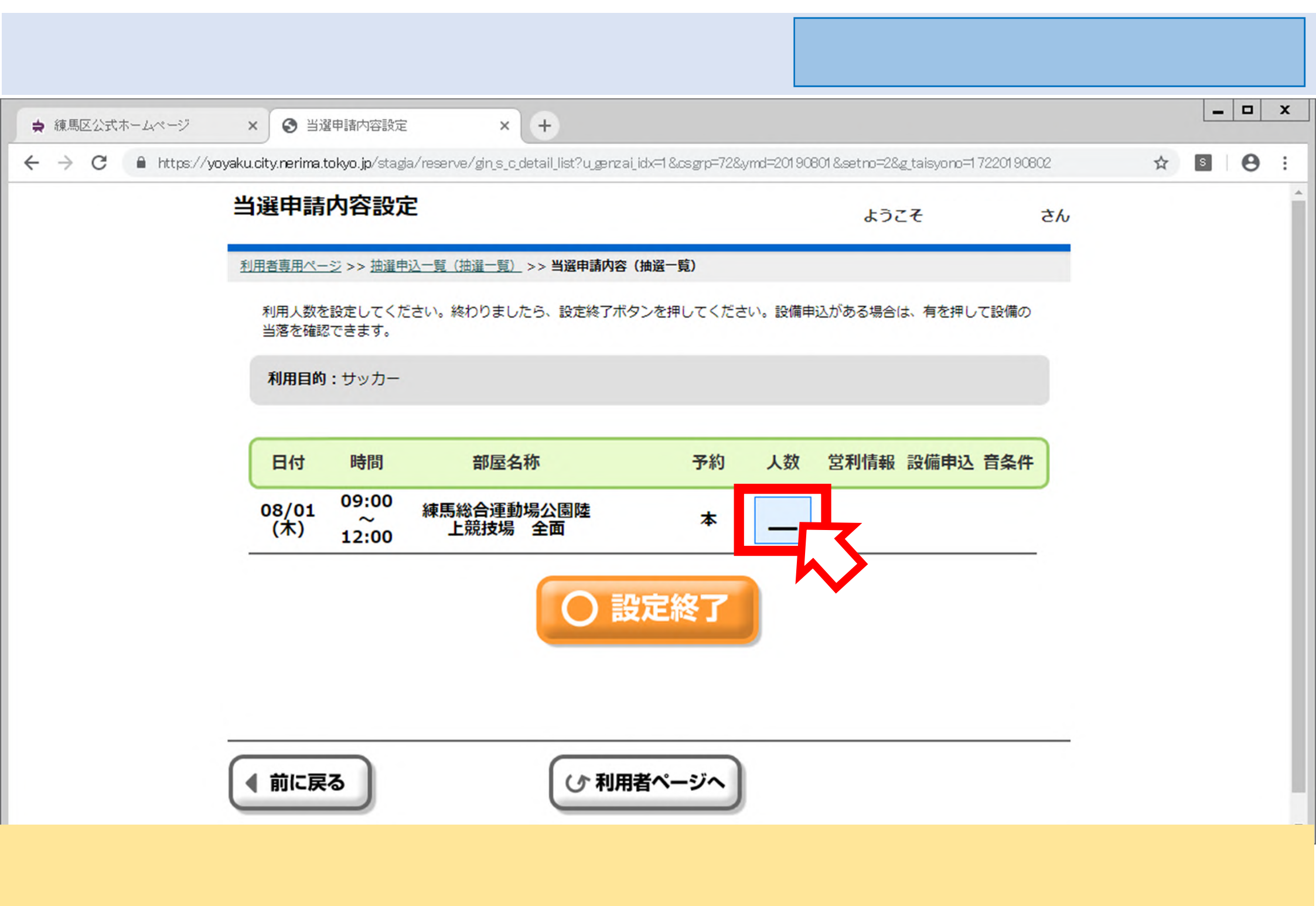

| 8 利用人数入力ページ                                                                                                    | 練馬区公共施設<br>スポー               | 予約システム操作<br>ツ施設 当選申請  | ≡マニ :<br>編 | ュアノ | レ |
|----------------------------------------------------------------------------------------------------|------------------------------|-----------------------|------------|-----|---|
| ★ 練馬区公式ホームページ × ● 利用人数入力 × +                                                                                     |                              |                       | _          |     | x |
| ← → C A https://yoyaku.city.nerima.tokyo.jp/stagia/reserve/gin_s_c_users_list?u_gerzai_idx=2&g_code=2,,1,2019/08 | /01 %2000:00:00&g_sessionid= | 5ffFz8c5xRdTc7K5Te5 🦿 | Ar s       | Θ   | : |
| 利用人数入力                                                                                                    | ようこそ                         | さん                    |            |     | - |
| 利用者専用ページ >> 抽選申込一覧(抽選一覧) >> 当選申請内容(抽選一覧) >> 利用人数(抽                                                               | 由選一覧)                        |                       |            |     |   |
| 利用される人数を入力し確定ボタンを押してください。                                                                                        |                              |                       |            |     |   |
| ご利用人数を入力してください。                                                                                                  |                              |                       |            |     |   |
| 10 名                                                                                                    |                              |                       |            |     |   |
|                                                                                                    |                              |                       |            |     |   |
| <ul> <li>前に戻る</li> <li>() 利用者ページへ</li> </ul>                                                                     |                              |                       |            |     |   |
| ・利田予定人数を入力し、確定してください                                                                                             |                              |                       |            |     |   |

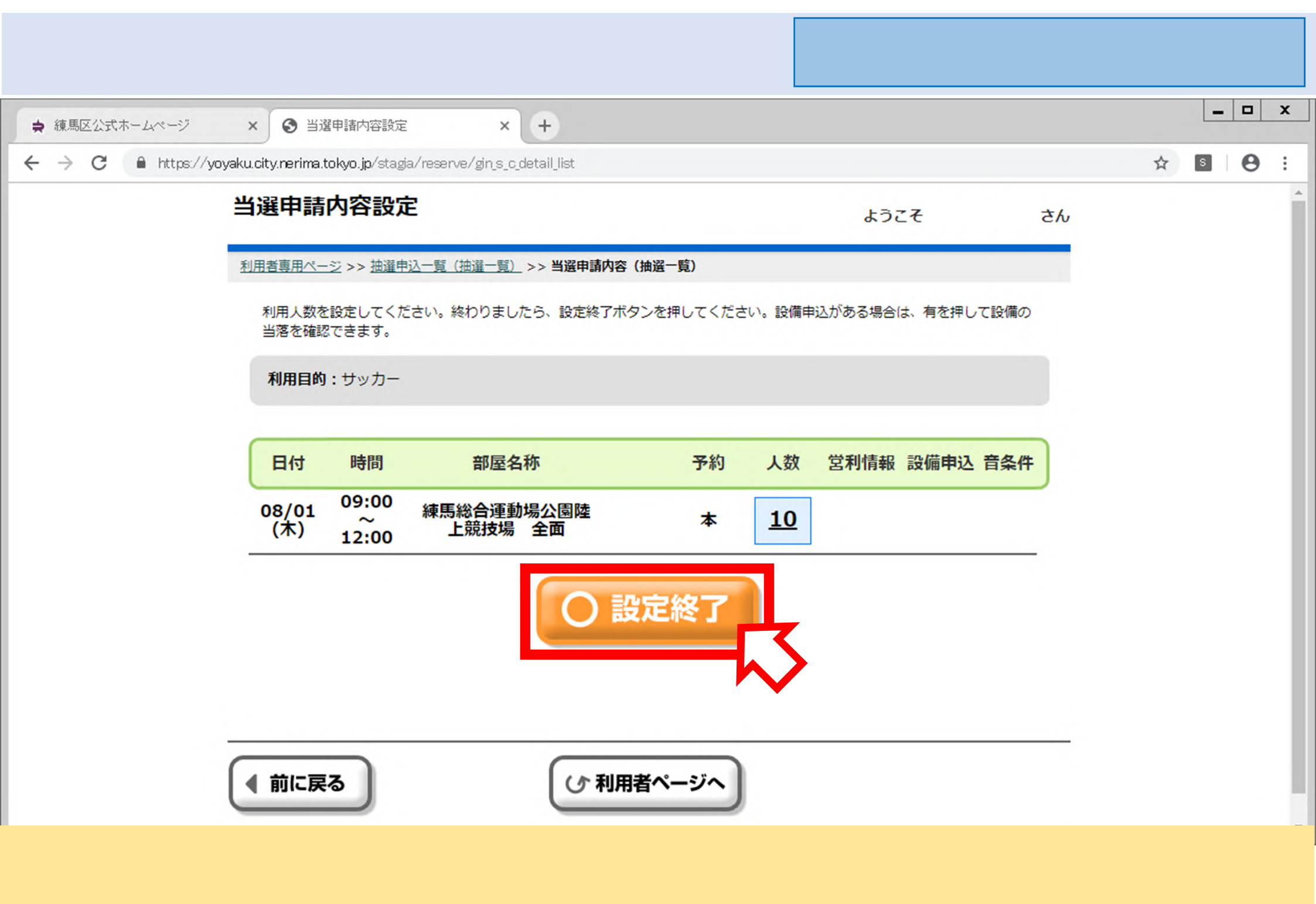

| 10 料金確認ページ                      |                |                               |                                                 |                                                |                     |                     | 練馬区公共施設予約システム操作マニュア<br>スポーツ施設 当選申請 編 |           |             |      |   |   |   |   |  |
|---------------------------------|----------------|-------------------------------|-------------------------------------------------|------------------------------------------------|---------------------|---------------------|--------------------------------------|-----------|-------------|------|---|---|---|---|--|
| ⇒ 練馬                            | 駆公式ホームページ      | × 🗿 料金確認                      |                                                 | × +                                            |                     |                     |                                      |           |             |      |   | _ |   | x |  |
| $\leftrightarrow$ $\rightarrow$ | C A https://yd | oyaku.city.nerima.tokyo.      | jp/stagia/res                                   | erve/gin_s_c_mony_conf                         |                     |                     |                                      |           |             |      | ☆ | S | θ | : |  |
|                                 |                | 料金確認                          |                                                 |                                                |                     |                     | ようご                                  | 27        | ā           | きん   |   |   |   |   |  |
|                                 |                | <u>利用者専用ページ</u> >><br>予約の料金等を | ▶ <u>抽選申込一覧</u><br>潅認し確認ボ・                      | <u>፤ (抽選一覧)</u> >> <u>当選申請内</u><br>タンを押してください。 | <u>容(抽選</u> 一       | <u>覧)</u> >> 料金確認(排 | 抽選一覧)                                |           |             |      |   |   |   |   |  |
|                                 |                | 利用目的:サ                        | ッカー                                             |                                                | <b>マ</b> 44         |                     |                                      |           |             |      |   |   |   |   |  |
|                                 |                | 日付<br>08/01(木)                | 時間<br>09:00<br>~<br>12:00                       | 部屋名称<br>練馬総合運動場公園<br>陸上競技場 全面                  | 予約<br>人数<br>本<br>10 | 音条件 営利情報            | 施設料金 4,500                           | 設備料金<br>0 | 合計<br>4,500 |      |   |   |   |   |  |
|                                 |                |                               |                                                 |                                                |                     | 合計                  | 4,500                                | 0         | 4,500       |      |   |   |   |   |  |
|                                 |                | 支払方法                          | 現金                                              | 金(窓口)支払い                                       | 3                   | 支払予定日               | 令和元                                  | 年08月0:    | 1日          |      |   |   |   |   |  |
|                                 |                | 各明細の設備料金<br>※予約が仮のもの          | <b>     た 選択する</b> は 今回の料     は 今回の     や     は | と、付属設備の明細毎の料<br>金に含まれておりません。                   |                     | できます。 確定後にお支払いい     | いただきます。                              |           |             |      |   |   |   |   |  |
| ・予約                             | 約内容(日時、        | 施設、使用料                        | 斗)が表                                            | 示されます。間                                        | 違いか                 | 「なければ「              | 確認」を述                                | 選択して      | てくだる        | きし1。 |   |   |   |   |  |

| 11 当選申請確定ページ                                                            | 練馬区公共施設予約システム操作マニュアル<br>スポーツ施設 当選申請 編 |  |  |  |  |  |  |  |  |
|-------------------------------------------------------------------------|---------------------------------------|--|--|--|--|--|--|--|--|
| ★ 練馬区公式ホームページ × ● 当選申請確定 × +                                            | _ <b>D</b> X                          |  |  |  |  |  |  |  |  |
| ← → C A https://yoyaku.city.nerima.tokyo.jp/stagia/reserve/gin_s_c_conf | ☆ <b>■</b>   <del>0</del> :           |  |  |  |  |  |  |  |  |
| 当選申請確定                                                                  | ようこそ さん                               |  |  |  |  |  |  |  |  |
|                                                                         |                                       |  |  |  |  |  |  |  |  |

| 12 当選印      | 練馬区公共施設予約システム操作マニュアル<br>スポーツ施設 当選申請 編  |                     |                                     |            |                 |             |   |   |   |   |
|-------------|----------------------------------------|---------------------|-------------------------------------|------------|-----------------|-------------|---|---|---|---|
| ⇒ 練馬区公式ホームペ | ジ × 🕑 当選申請編                            | 吉果確認                | × +                                 |            |                 |             |   | _ |   | x |
| ← → C ● P   | nttps://yoyaku.city.nerima.tokyo.j     | p/stagia/reser      | rve/gin_s_c_result                  |            |                 |             | ☆ | S | Θ | : |
|             | 当選申請結                                  | 果確認                 |                                     |            | ようこそ            | 5/          | 6 |   |   |   |
|             | <u>利用者専用ページ</u> ><br>>> <b>当選申請結果(</b> | > 抽選申込一覧<br>抽選一覧)   | <b>〔(抽選一覧) &gt;&gt; 当選申請内容(抽選一覧</b> | i) >> 料金確認 | (抽選一覧) >> 当選申請確 | 定(抽選一覧)     |   |   |   |   |
|             | 予約が確定しま                                | した。予約内容             | 容をお確かめください。                         |            |                 |             |   |   |   |   |
|             | 利用目的:サ                                 | שלעי                |                                     |            |                 |             |   |   |   |   |
|             | 日付                                     | 時間                  | 部屋名称                                | 予約<br>人数   | 予約番号<br>設備申込    | 入金状態<br>音条件 |   |   |   |   |
|             | 08/01(木)                               | 09:00<br>~<br>12:00 | 練馬総合運動場公園陸上競技<br>場 全面               | 本<br>10    | 1-70-31-016363  | 未済          |   |   |   |   |
|             |                                        |                     | **                                  | 全合計 4      | ,500 支払い        | い方法 現金      |   |   |   |   |
|             |                                        |                     | 〇確                                  |            |                 |             |   |   |   |   |
|             |                                        |                     |                                     |            |                 |             |   |   |   |   |

・決定した予約内容が表示されます。いま一度確認をしたうえで、「確認」を選択してください。

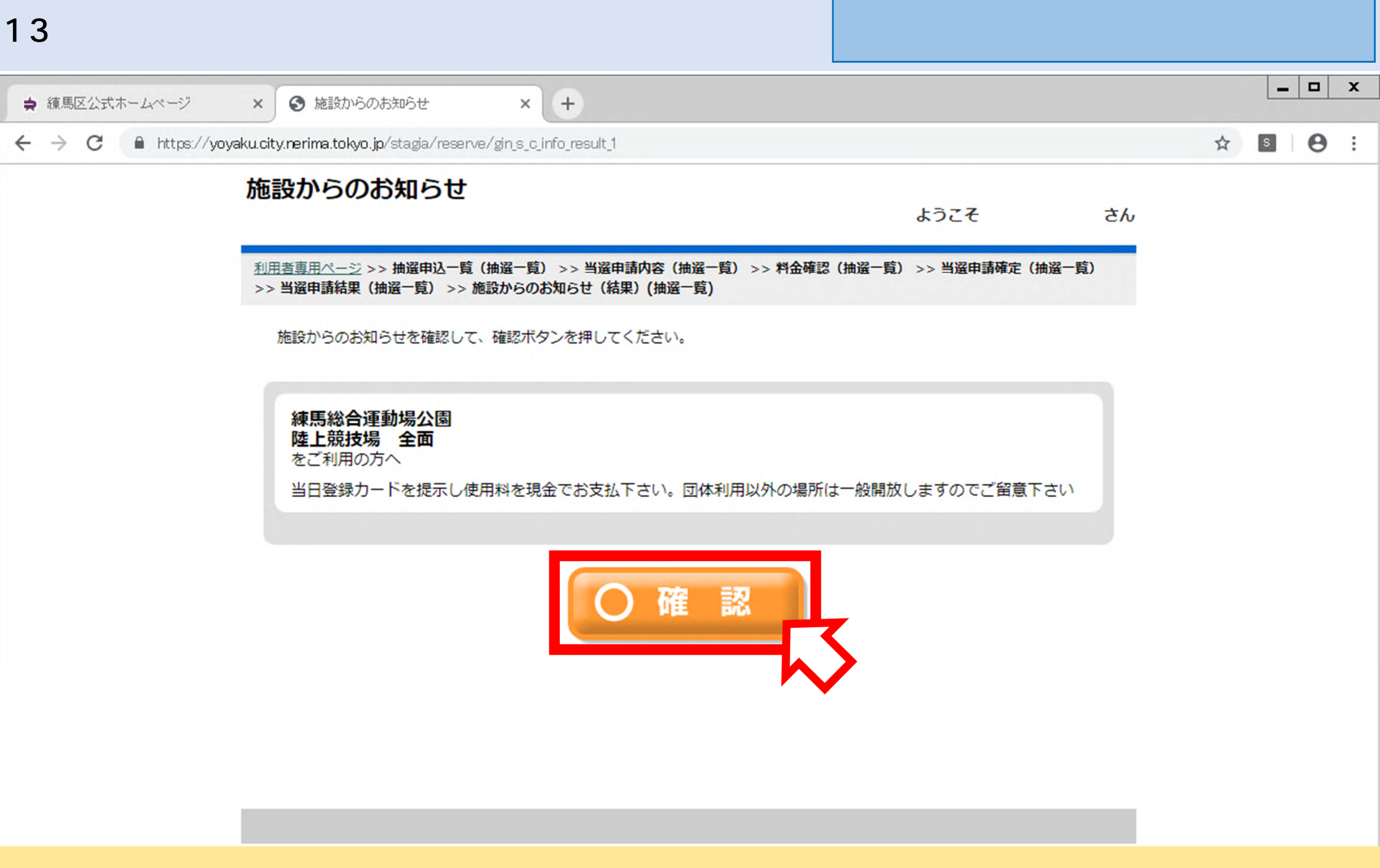

施設利用に関するお知らせや注意事項が表示されますので、確認をしたうえで「確認」を選択してください。

| 14 抽選申込                                       | 内容一覧                       | 練馬区公共施設予約システム操作マニュス<br>スポーツ施設 当選申請 編                                                                          |                         |                        |              |                  |    |   |   |   |   |
|-----------------------------------------------|----------------------------|----------------------------------------------------------------------------------------------------|-------------------------|------------------------|--------------|------------------|----|---|---|---|---|
| ★ 練馬区公式ホームページ                                 | × ③ 抽選                     | 申込内容一覧                                                                                                    | × +                     |                        |              |                  |    |   | - |   | : |
| $\leftrightarrow$ $\rightarrow$ C $$ https:// | yoyaku.city.nerima.to      | <b>kyo.jp</b> /stagia/re                                                                                      | eserve/gin_s_c_list     |                        |              |                  |    | ☆ | S | 0 |   |
|                                               | 抽選申込口                      | 的容一覧                                                                                                    |                         |                        | ようこそ         |                  | さん |   |   |   |   |
|                                               | 利用者専用ページ                   | 2 >> 抽選申込一                                                                                                    | 覧(抽選一覧)                 |                        |              |                  |    |   |   |   |   |
|                                               | すべての当道<br>個別に確定す<br>設備申込がす | すべての当選を確定する場合は、一括当選申請ボタンを押してください。<br>個別に確定する場合は、当選申請ボタンまたは該当の部屋名称を押してください。<br>設備申込がある場合は、有を押して設備の当落を確認してください。 |                         |                        |              |                  |    |   |   |   |   |
|                                               | 日付                         | 時間                                                                                                    | 部屋名称                    | 申込番号<br>目的             | 設備申込         | 申込<br>音条件 状態     |    |   |   |   |   |
|                                               | 08/18<br>(日)               | 09:00<br>~<br>12:00                                                                                           | 練馬総合運動場公園陸<br>上競技場 全面   | 1-72-201908-01<br>サッカー |              | 落選               |    |   |   |   |   |
|                                               | 08/01<br>(木)               | 09:00<br>~<br>12:00                                                                                           | 練馬総合運動場公園陸<br>上競技場 全面   | 1-72-201908-02<br>サッカー |              | 申<br>請<br>済<br>み |    |   |   |   |   |
|                                               |                            |                                                                                                    |                         |                        |              |                  |    |   |   |   |   |
|                                               |                            |                                                                                                    |                         |                        |              |                  |    |   |   |   |   |
|                                               | ● 前に戻る                     | 5                                                                                                    | (ふ利用者                   | 皆ページへ                  |              |                  |    |   |   |   |   |
| <ul> <li>・申込状態が「当</li> <li>以上で、当選申</li> </ul> | i選」から「F<br>i請手続きは3         | 申請済み」<br>完了です。                                                                                                | 」に変わったことを研<br>予約した日時に登録 | 確認してくださ<br>録カード持参の     | ハ。<br>うえ、ご来: | 場ください            | 0  |   |   |   |   |